# GEMAKKELIJKE EN SNELLE ADMINISTRATIE UW BUITENLANDSE FACTUUR VOOR OOSTENRIJK IS NU OOK ONLINE BESCHIKBAAR!

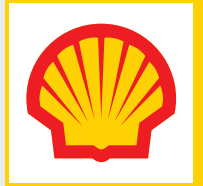

Vanaf nu zal u een electronische versie ontvangen van uw factuur voor Oostenrijk. Gelieve het originele document in het online facturatieportaal te downloaden en het te bewaren volgens de fiscale regels. Samen met de originele PDF versie dient u eveneens de electronische handtekening te bewaren.

Indien u gebruik maakt van de BTW recuperatie via FDE, dient u verder niets te ondernemen. U kan een copij van de factuur terugvinden in het online portaal terwijl het origineel automatisch naar FDE wordt verzonden.

## Hoe uw factuur en certificaat downloaden:

#### Stap 1

Kies de gewenste factuur zoals altijd in het online portaal.

|                   | _                                                                                                    |                                                                                                    |                                                                                                    | Voor de geseled                                                                               | teerde factuur-                                                                                                    | en verificatie-elem                                                                                                    | entbestanden: DO                                                                                                   | NNLOADEN     |
|-------------------|----------------------------------------------------------------------------------------------------|----------------------------------------------------------------------------------------------------|----------------------------------------------------------------------------------------------------|-----------------------------------------------------------------------------------------------|----------------------------------------------------------------------------------------------------|----------------------------------------------------------------------------------------------------|----------------------------------------------------------------------------------------------------|--------------|
|                   |                                                                                                    | Wettelijke accountnaam                                                                                                    | Siras Accountnaam                                                                                                    | <ul> <li>Document Type</li> </ul>                                                             | •<br>Vervaldatum                                                                                                    | Uitgiftedatum                                                                                                    | Incl. BTW-bedrag DT                                                                                                | Factuurstate |
|                   | -                                                                                                    | JOHN DOE                                                                                                    | JOHN DOE                                                                                                    | NAT                                                                                           | 26/05/2015                                                                                                    | 27/04/2015                                                                                                    | 55.56                                                                                                    |              |
|                   |                                                                                                    | JOHN DOE                                                                                                    | JOHN DOE                                                                                                    | NAT                                                                                           | 26/04/2015                                                                                                    | 27/03/2015                                                                                                    | 131.58                                                                                                    | 1            |
| _                 |                                                                                                    | JOHN DOE                                                                                                    | JOHN DOE                                                                                                    | NAT                                                                                           | 26/03/2015                                                                                                    | 27/02/2015                                                                                                    | 60.22                                                                                                    | Ē            |
| 0                 |                                                                                                    | JOHN DOE                                                                                                    | JOHN DOE                                                                                                    | NAT                                                                                           | 26/02/2015                                                                                                    | 27/01/2015                                                                                                    | 55.31                                                                                                    | Īo           |
|                   | 1187                                                                                                    | JOHN DOE                                                                                                    | JOHN DOE                                                                                                    | NAT                                                                                           | 26/01/2015                                                                                                    | 27/12/2014                                                                                                    | 105.42                                                                                                    | Īo           |
|                   | <u>S04174714</u>                                                                                                    | JOHN DOE                                                                                                    | JOHN DOE                                                                                                    | NAT                                                                                           | 26/12/2014                                                                                                    | 27/11/2014                                                                                                    | 121.83                                                                                                    | Ĩo           |
|                   | <u>\$04150003</u>                                                                                                    | JOHN DOE                                                                                                    | JOHN DOE                                                                                                    | NAT                                                                                           | 26/11/2014                                                                                                    | 27/10/2014                                                                                                    | 82.57                                                                                                    | Ēo           |
|                   | S04126856                                                                                                    | JOHN DOE                                                                                                    | JOHN DOE                                                                                                    | NAT                                                                                           | 26/10/2014                                                                                                    | 27/09/2014                                                                                                    | 86.79                                                                                                    | 民            |
| Zoe               | k resu                                                                                                    | <b>ltaat</b> (13 Factu                                                                                                    | ren)                                                                                                    |                                                                                               |                                                                                                    |                                                                                                    |                                                                                                    |              |
| Zoe               | k resu                                                                                                    | <b>ltaat</b> (13 Factu                                                                                                    | ren)                                                                                                    | Voor de geseled                                                                               | steerde factuur-                                                                                                    | en verificatie-elem                                                                                                    | entbestanden:                                                                                                    | DOWN         |
| Zoe               | e<br>Nummer                                                                                                    | <b>Itaat</b> (13 Factu<br>Wettelijke accountnaam                                                                                          | ren)<br>Siras Accountnaam                                                                                                    | Voor de geselee<br>©<br>Document Type                                                         | eteerde factuur-                                                                                                    | en verificatie-elen<br>o<br>Uitgiftedatum                                                                                              | ientbestanden:<br>©<br>Incl. BTW-bedra                                                                             | DOWN         |
| Zoe<br>Selecteren | © Nummer<br><u>\$04311796</u>                                                                                                    | Itaat (13 Factu<br>Wettelijke accountnaam<br>JOHN DOE                                                                                     | ren)<br>Siras Accountnaam<br>JOHN DOE                                                                                         | Voor de geseleo<br>©<br>Document Type<br>NAT                                                  | etteerde factuur-                                                                                                    | en verificatie-elem<br>Uitgiftedatum<br>27/04/2015                                                                                     | entbestanden:<br>©<br>Incl. BTW-bedra<br>55.56                                                                     | Down         |
| Zoe               | © Nummer<br>S04311796<br>S04282276                                                                                                    | Vettelijke accountnaam<br>JOHN DOE<br>JOHN DOE                                                                                            | Siras Accountnaam<br>JOHN DOE<br>JOHN DOE                                                                                     | Voor de geselee<br>©<br>Document Type<br>NAT<br>NAT                                           | eteerde factuur-<br>vervaldatum<br>26/05/2015<br>26/04/2015                                                                                                    | en verificatie-elem<br>Uitgiftedatum<br>27/04/2015<br>27/03/2015                                                                       | Incl. BTW-bedr<br>55.56<br>131.58                                                                                  | Down         |
| Zoe<br>Selecteren | k resu<br>Nummer<br><u>\$04311796</u><br><u>\$04282276</u><br><u>\$04255203</u>                                                                   | Vettelijke accountnaam<br>JOHN DOE<br>JOHN DOE<br>JOHN DOE                                                                                | Siras Accountnaam<br>JOHN DOE<br>JOHN DOE<br>JOHN DOE                                                                         | Voor de geselee<br>Document Type<br>NAT<br>NAT<br>NAT                                         | vervaldatum<br>26/05/2015<br>26/04/2015<br>26/03/2015                                                                                                    | en verificatie-elem<br>Uitgiftedatum<br>27/04/2015<br>27/03/2015<br>27/02/2015                                                         | entbestanden:<br>Incl. BTW-bedr<br>55.56<br>131.58<br>60.22                                                        | Down         |
| Zoe               | © Nummer<br>\$04311796<br>\$04282276<br>\$04225203<br>\$04228389                                                                                  | Vettelijke accountnaam<br>JOHN DOE<br>JOHN DOE<br>JOHN DOE<br>JOHN DOE<br>JOHN DOE                                                        | Siras Accountnaam<br>JOHN DOE<br>JOHN DOE<br>JOHN DOE<br>JOHN DOE                                                             | Voor de geselee<br>Document Type<br>NAT<br>NAT<br>NAT<br>NAT                                  | vervaldatum<br>26/05/2015<br>26/04/2015<br>26/03/2015<br>26/02/2015                                                                                                    | en verificatie-elem<br>Ultgiftedatum<br>27/04/2015<br>27/03/2015<br>27/02/2015<br>27/01/2015                                           | entbestanden:<br>incl. 8TW-bedr<br>55.56<br>131.58<br>60.22<br>55.31                                               | Down         |
| Zoe               | k resu<br>Nummer<br>504311796<br>504282276<br>504225203<br>504228389<br>504201187                                                                 | Itaat (13 Factu<br>Wettelijke accountnaam<br>JOHN DOE<br>JOHN DOE<br>JOHN DOE<br>JOHN DOE<br>JOHN DOE                                     | Siras Accountnaam<br>JOHN DOE<br>JOHN DOE<br>JOHN DOE<br>JOHN DOE<br>JOHN DOE                                                 | Voor de geseled<br>Document Type<br>NAT<br>NAT<br>NAT<br>NAT<br>NAT                           |                                                                                                    | en verificatie-elem<br>Utgiftedatum<br>27/04/2015<br>27/03/2015<br>27/02/2015<br>27/01/2015<br>27/12/2014                              | Inct. BTW-bedr<br>55.56<br>131.58<br>60.22<br>55.31<br>105.42                                                      |              |
| Zoe               | k resul                                                                                                    | Vettelijke accountnaam<br>JOHN DOE<br>JOHN DOE<br>JOHN DOE<br>JOHN DOE<br>JOHN DOE<br>JOHN DOE                                            | Siras Accountnaam<br>John DOE<br>John DOE<br>John DOE<br>John DOE<br>John DOE<br>John DOE                                     | Voor de geseled<br>Document Type<br>NAT<br>NAT<br>NAT<br>NAT<br>NAT<br>NAT<br>NAT             | Contemporation     Contemporation     Contempo | en verificatie-elem<br>©<br>Utigiftedatum<br>27/04/2015<br>27/02/2015<br>27/02/2015<br>27/12/2014<br>27/11/2014                        | entbestanden:<br>incl. BTW-bedr<br>55.56<br>131.58<br>60.22<br>55.31<br>105.42<br>121.83                           |              |
| Zoe               | k resul                                                                                                    | Vettelijke accountnaam<br>JOHN DOE<br>JOHN DOE<br>JOHN DOE<br>JOHN DOE<br>JOHN DOE<br>JOHN DOE<br>JOHN DOE<br>JOHN DOE                    | Siras Accountnaam<br>John Doe<br>John Doe<br>John Doe<br>John Doe<br>John Doe<br>John Doe<br>John Doe<br>John Doe             | Voor de geselee<br>Document Type<br>NAT<br>NAT<br>NAT<br>NAT<br>NAT<br>NAT<br>NAT<br>NAT      | Centerede factuur-<br>Cervaldatum<br>26/03/2015<br>26/02/2015<br>26/02/2015<br>26/02/2015<br>26/12/2014<br>26/11/2014                                                                                                    | en verificatie-elem<br>Utigiftedatum<br>27/04/2015<br>27/02/2015<br>27/02/2015<br>27/12/2014<br>27/11/2014<br>27/11/2014               | entbestanden:<br>entbestanden:<br>incl. 8TW-bedr<br>55.56<br>131.58<br>60.22<br>55.31<br>105.42<br>121.83<br>82.57 |              |
| Zoe               | k resu<br>Nummer<br>504311796<br>504282276<br>50425203<br>504225203<br>504225203<br>504225203<br>504225203<br>504225203<br>504226369<br>504126556 | Itaat (13 Factu<br>Wettelijke accountnaam<br>JOHN DOE<br>JOHN DOE<br>JOHN DOE<br>JOHN DOE<br>JOHN DOE<br>JOHN DOE<br>JOHN DOE<br>JOHN DOE | Siras Accountnaam<br>John DDE<br>John DDE<br>John DDE<br>John DDE<br>John DDE<br>John DDE<br>John DDE<br>John DDE<br>John DDE | Voor de geselet<br>©<br>Document Type<br>NAT<br>NAT<br>NAT<br>NAT<br>NAT<br>NAT<br>NAT<br>NAT | eteerde factuur-<br>©<br>Vervaldatum<br>26/05/2015<br>26/02/2015<br>26/02/2015<br>26/12/2014<br>26/12/2014<br>26/10/2014                                                                                                    | en verificatie-elem<br>Uttgiftedatum<br>27/04/2015<br>27/03/2015<br>27/02/2015<br>27/01/2015<br>27/12/2014<br>27/11/2014<br>27/10/2014 | entbestanden:<br>incl. BTW-bedra<br>55.56<br>131.58<br>60.22<br>55.31<br>105.42<br>121.83<br>82.57<br>86.79        |              |

# Stap 2

Klik dan op "Download".

### Stap 3

Bewaar de electronische factuur en de handtekening in een folder volgens de fiscale voorzieningen.

| PDF                     | XML                     |
|-------------------------|-------------------------|
| euroShell_S03808936_201 | euroShell_S03808936_201 |
| 4-03-27.pdf             | 4-03-27.signed.xml      |

### Systeem vereisten

Om de service van de electronische facturatie optimaal te benutten, raden wij aan om gebruik te maken van de volgende browsers:

- Internet Explorer vanaf Versie 8
- Mozilla Firefox vanaf Versie 10
- Google Chrome vanaf Versie 29

Om de factuur te openen en te bekijken, hebt u de gratis beschikbare programma's MS WinZip® en Adobe® PDF Reader nodig.

### euroShell klantendienst

Email: Generalcardrequests-be@shell.com Telefoon: +32 (0) 2 508 92 11